## How do I access my completed 2024-2025 FAFSA? Obtaining my SAI and/or the FAFSA Submission Summary

- 1. Log into Studentaid.gov with the student's FSA ID and password
- 2. Go to your Dashboard and then your My Activity Section

| deral Student Aid FAFSA® Form > Loans and Grants > Loan Repayment | nt 🗸 Loan Forgiveness 🗸 🗘 🗘 🔍                                                        |
|-------------------------------------------------------------------|--------------------------------------------------------------------------------------|
| shboard                                                           |                                                                                      |
| My Aid                                                            | Quick Links                                                                          |
| ø                                                                 | FAFSA® Form<br>Master Promissory Note (MPN)                                          |
| You currently don't have any federal loans or grants.             | Annual Student Loan Acknowledgment<br>Entrance Counseling                            |
|                                                                   | Learn About The Student Aid Report (SAR) PLUS Loan for Parents and Graduate Students |
| My Activity View All Activity > Click on 2024-25 FAFSA FORM       | My Info                                                                              |
| Processed Submitted: 03/18/2024                                   | My Aid                                                                               |
|                                                                   | My Activity<br>My Documents                                                          |
| Checklists                                                        | Settings                                                                             |
|                                                                   |                                                                                      |

3. Detail into your FAFSA Submission Summary to view your SAI or print the summary

| Stat | us Tracker                                                                                                    |  |
|------|----------------------------------------------------------------------------------------------------|--|
| Ŷ    | FAFSA* Form Started<br>Started on jun 10, 2024                                                                                                    |  |
|      | The student should complete most of the form themself, including their personal<br>and financial information. You must fill out the section assigned to you. If you<br>can access the site due to scheduled an anistemance, you will be able to be for one<br>the site is available again. The student's data is still in the system and is secure.<br>One all requires extions are complexe, everyone must sign and sahmit. |  |
| 0    | FAFSA® Form Submitted<br>Submitted on Jun 13, 2024                                                                                                    |  |
|      | FAFSA form processed.<br>Jan 13, 2024 FAFSA form received.                                                                                                    |  |
|      | Mar 18, 2024 FAFSA form processed.                                                                                                    |  |
| 0    | FAFSA* Form Processed<br>Processed on Mar 18, 2024                                                                                                    |  |
|      | Congratulations! Your FAFSA® form has been processed successfully! We<br>recommend downloading a copy of your completed application to keep for your<br>records.                                                                                                    |  |
|      | Your FAFSA Submission Summary is ready!<br>Your FAFSA Submission Summary gives you<br>information about your eligibility for federal<br>student aid and lists your answers to the<br>questions.                                                                                                    |  |
|      | FAFSA Submission Summary                                                                                                    |  |
|      |                                                                                                    |  |

4. Print your FAFSA Submission Summary and review your SAI

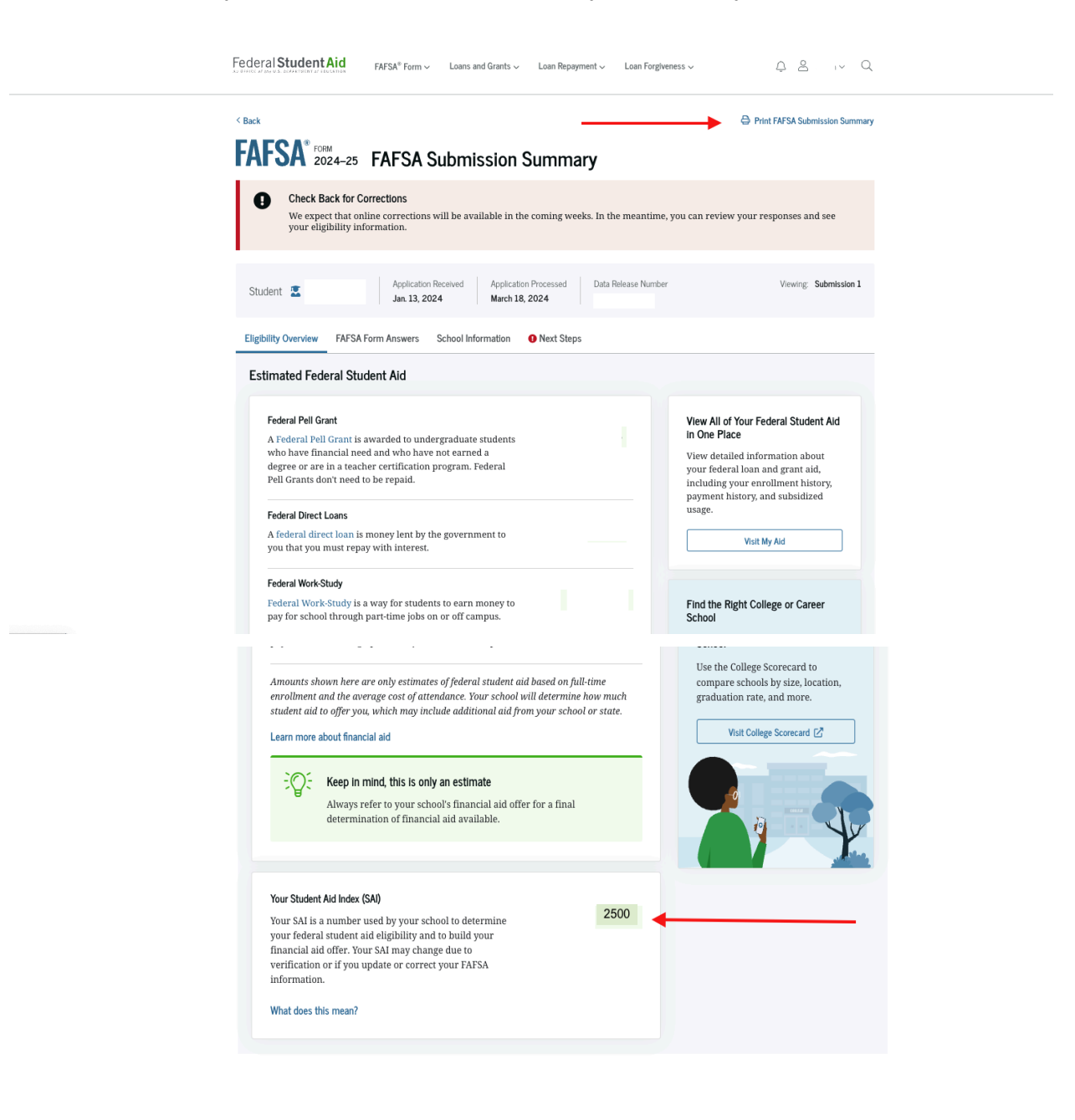